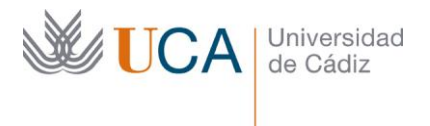

Vicerrectorado de Estudiantes y Empleo Área de Gestión de Alumnado y Relaciones Internacionales Becas Edificio Hospital Real Plaza Falla, 8 | 11003 Cádiz Tel. 956 015 352 | https://atencionalumnado.uca.es/becas-y-ayudas/ becas@uca.es

## INSTRUCCIONES PARA ENTREGAR DOCUMENTACIÓN A TRAVÉS DE CAU

- Entra en uca.es y pulsa sobre "CAU". Si te aparece un cuadro pidiendo que te identifiques, ignóralo de momento.

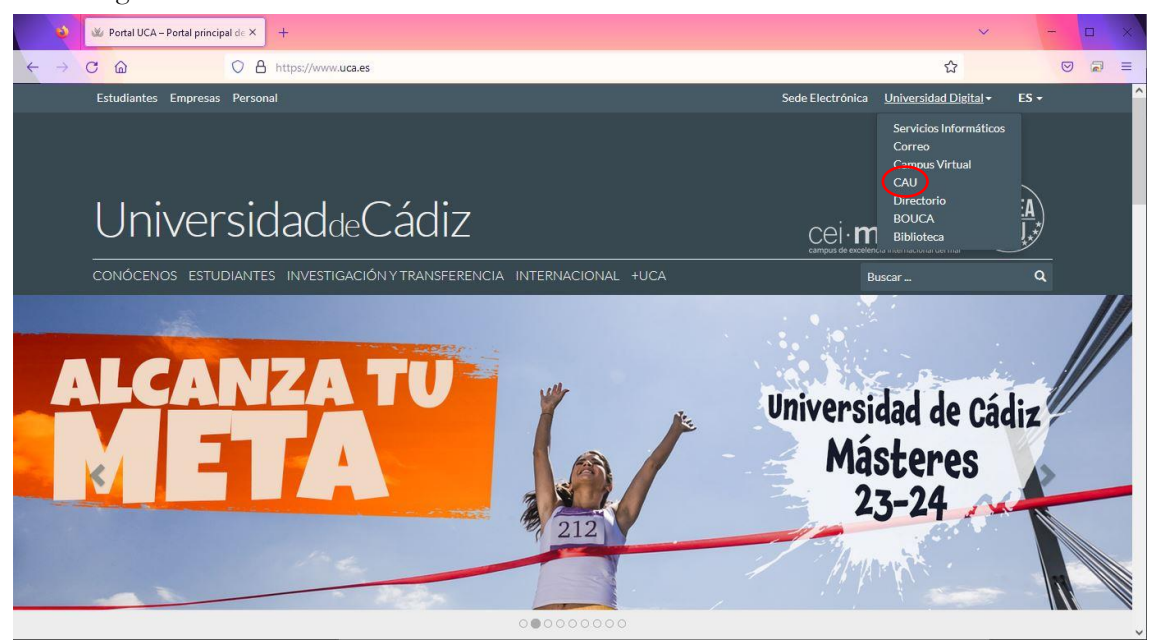

## - Pulsa en "Índice de Unidades" y luego en "Atención al Alumnado".

| 🥁 CAU Servicios Info   | rmáticos - Te: × +                         |          |        |           | - 🗆 ×             |
|------------------------|--------------------------------------------|----------|--------|-----------|-------------------|
|                        | O A https://cau.uca.es/cau/indiceGlobal.do |          |        | ☆         |                   |
| UniversidaddeCádiz     |                                            |          |        |           | L No identificado |
|                        |                                            | <b>f</b> | Menú 👻 | Enlaces 👻 | Iniciar Sesión 🔻  |
| CAU Global             |                                            |          |        |           |                   |
| Catálogo Servicios     |                                            |          |        |           |                   |
| Datos Personales       |                                            |          |        |           |                   |
| Solicitudes en Tramite | Índice de Unidades:                        |          |        |           |                   |
| Solicitudes Terminadas | Actividades Socioculturales                |          |        |           |                   |
|                        | Atención al Alumnado                       |          |        |           |                   |
|                        | <ul> <li>Biblioteca y Archivo</li> </ul>   |          |        |           |                   |
|                        | Campus de Algeciras                        |          |        |           |                   |
|                        | Campus de Cádiz                            |          |        |           |                   |
|                        | Campus de Jerez                            |          |        |           |                   |
|                        | Campus de Puerto Real                      |          |        |           |                   |
|                        | Comunicación y Marketing                   |          |        |           |                   |
|                        | Cultivos Marinos                           |          |        |           |                   |
|                        | - Banartaa                                 |          |        |           |                   |

- Selecciona "Becas y Ayudas (solo becas MEFP y UCA)".

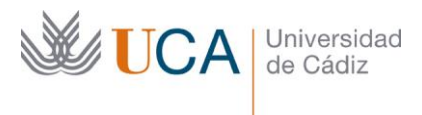

Vicerrectorado de Estudiantes y Empleo Área de Gestión de Alumnado y Relaciones Internacionales Becas Edificio Hospital Real Plaza Falla, 8 | 11003 Cádiz Tel. 956 015 352 | <u>https://atencionalumnado.uca.es/becas-y-ayudas/</u> becas@uca.es

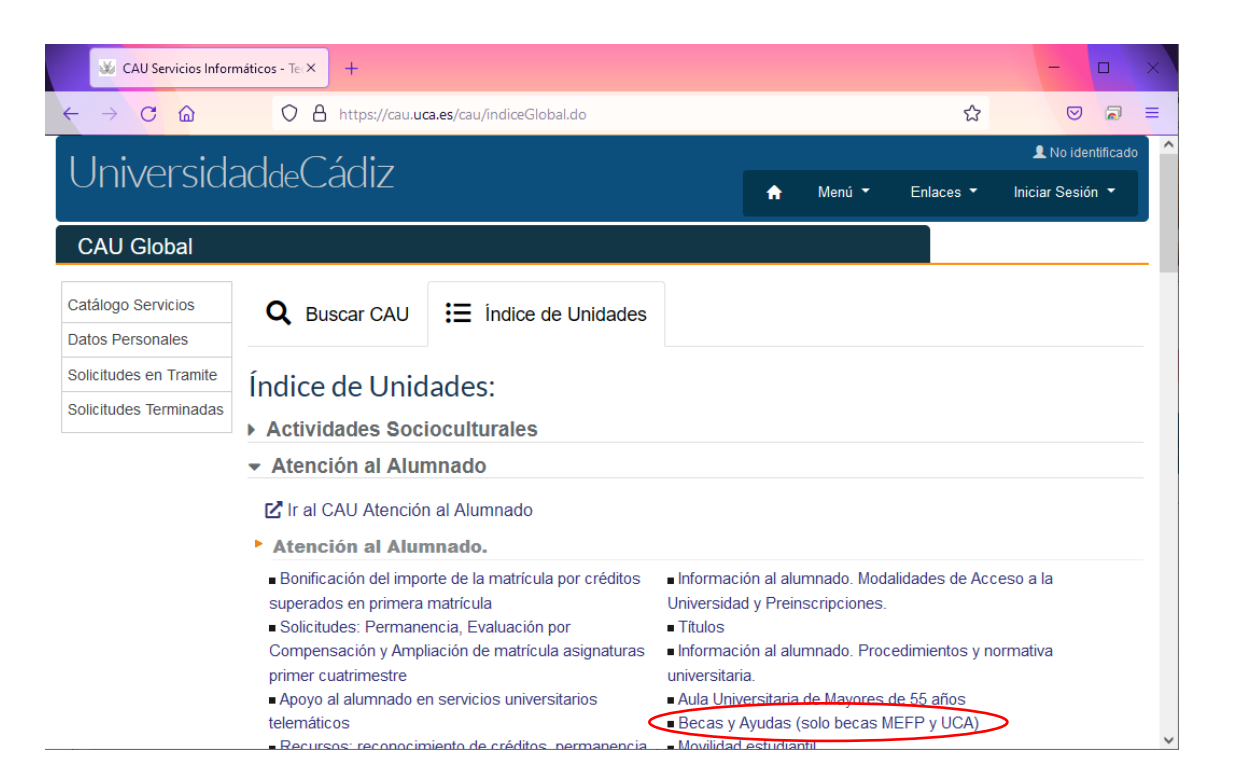

- Selecciona "Entrega de documentación para becas".

| 🐱 CAU Atención al Al   | umnado - Si X +                                                                                                    | -              |       | ×            |  |  |  |  |
|------------------------|----------------------------------------------------------------------------------------------------|----------------|-------|--------------|--|--|--|--|
|                        | O A https://cau-alumnos.uca.es/cau/grupoServicios.do?id=O05&indiceGlobal=si ☆                                                                                                    |                | 2     | =            |  |  |  |  |
| CAU Global             |                                                                                                    |                |       | ^            |  |  |  |  |
| Catálogo Servicios     | Becas y Ayudas (solo becas MEFP y UCA)                                                                                                    |                |       |              |  |  |  |  |
| Solicitudes en Tramite | Destinatarios:  Institucional  Docente  PAS  Decarios  Alumnos                                                                                                    |                |       |              |  |  |  |  |
| Solicitudes Terminadas | Temática: Atención al Alumnado.                                                                                                    |                |       |              |  |  |  |  |
| CAU Global             | Servicios Ofertados:                                                                                                    |                |       |              |  |  |  |  |
| Catálogo Servicios     | Solicitud BECAS LICA 2021-22                                                                                                    |                |       |              |  |  |  |  |
| Datos Personales       | Solicitad BEORG 004 20 122     Acceso a la solicitud de becas UCA para el curso 2021-22 (plazo: del 10 al 31 de enero de 2022).     Solicitud de ayudas de TRANSPORTE para PRÁCTICAS CURRICULARES           |                |       |              |  |  |  |  |
| Solicitudes en Tramite |                                                                                                    |                |       |              |  |  |  |  |
| Solicitudes Terminadas | <ul> <li>de Cádiz 2021-22. Plazo: de solicitud: del 1 de julio al 15 de septiembre.</li> <li>Solicitud de Becas Santander Estudios   Progreso, curso 2022-2023</li> </ul>                                   |                |       |              |  |  |  |  |
|                        |                                                                                                    |                |       |              |  |  |  |  |
|                        | Acceso a la solicitud de becas Santander Estudios   Progreso para el curso 2022-2023, destinadas a<br>estudiantes de último curso de grado o de primero de máster. Recuerda que la cuenta bancaria debe ser |                |       |              |  |  |  |  |
|                        | del Banco Santander y tienes que estar como titular o cotitular de la misma. Tienes que registrarte también                                                                                                 |                |       |              |  |  |  |  |
|                        | en la web del Banco Santander (https://www.becas-santander.com/)                                                                                                    |                |       |              |  |  |  |  |
|                        | Entrega de DOCUMENTACION para becas                                                                                                    |                |       |              |  |  |  |  |
|                        | distintas solicitudes de beca. La documentación será tramitada junto al expediente de la convocatoria que                                                                                                   |                |       |              |  |  |  |  |
|                        | indiques. Podrás incluir documentos una vez hayas solicitado el servicio (para ello det                                                                                                    | es pulsar el b | otón  |              |  |  |  |  |
|                        | "+Fichero").                                                                                                    |                |       |              |  |  |  |  |
|                        | <ul> <li>ANULACIÓN de beca</li> <li>Desde este servicio puedes solicitar la anulación de tu solicitud de beca (de cualquier</li> </ul>                                                                      | convocatoria   | v por |              |  |  |  |  |
|                        | cualquier motivo)                                                                                                    |                |       | $\checkmark$ |  |  |  |  |
|                        |                                                                                                    |                |       |              |  |  |  |  |

- Si no eres miembro de la UCA, pulsa el enlace "registrarse" en la parte inferior.

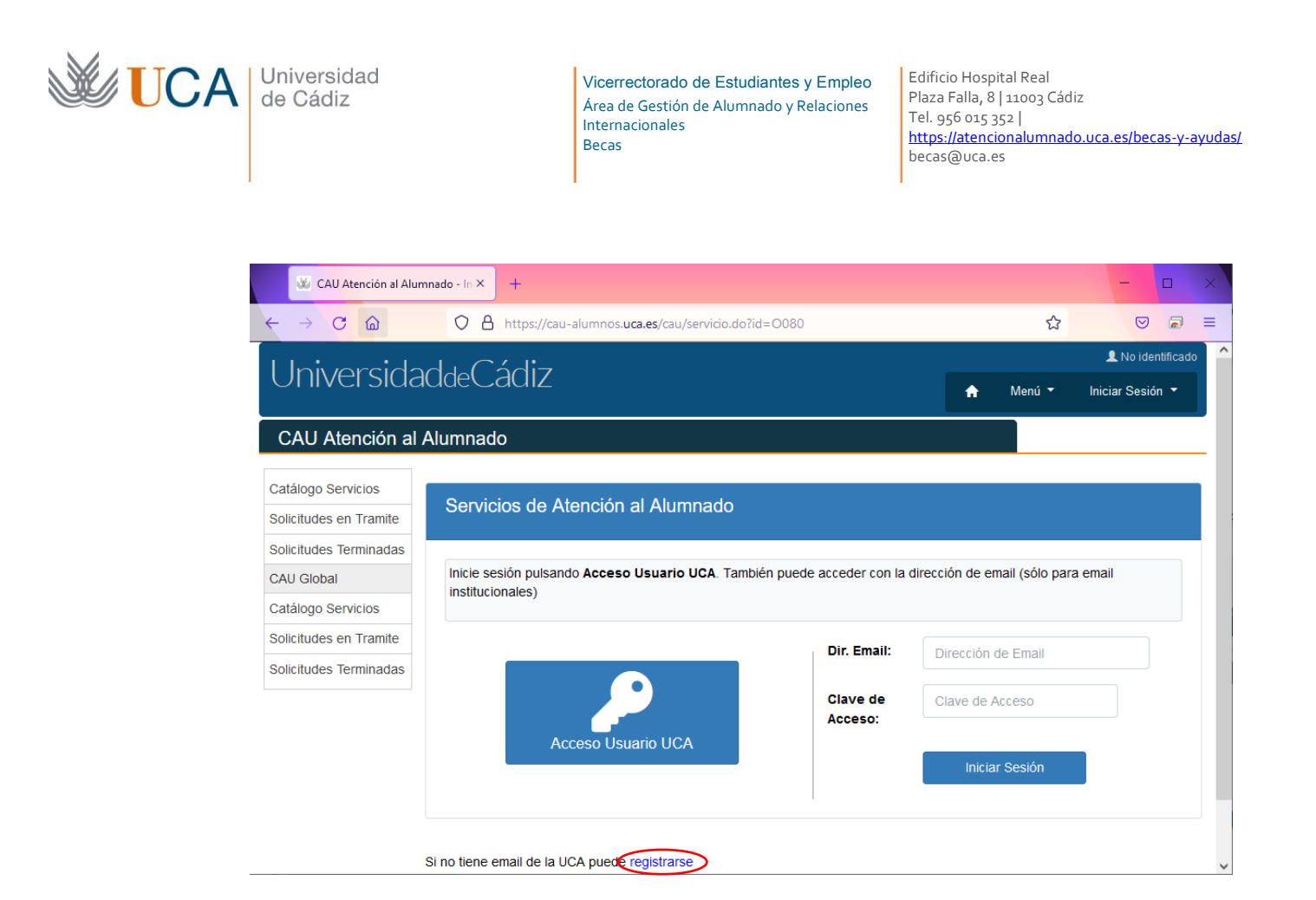

Cuando te registres, recibirás un correo con un enlace en el que deberás entrar para confirmar el registro. A partir de entonces ya puedes identificarte en el CAU y hacer uso del servicio.

Cuando estés en el CAU de "Entrega de DOCUMENTACIÓN para becas" cumplimenta los datos requeridos y pulsa "Solicitar Servicio". En la parte inferior aparecerán una serie de botones, entre ellos, uno llamado "+Fichero", pulsando en él podrás añadir la documentación que se te ha requerido.